# 通过FMC为FTD上的安全客户端配置AAA和证书 身份验证

| 目录                          |
|-----------------------------|
| 简介                          |
|                             |
| 要求                          |
| <u>一一</u><br>使用的组件          |
|                             |
|                             |
|                             |
|                             |
| FMC中的配置                     |
| <u>步骤1:配置FTD接口</u>          |
| <u>第二步:确认思科安全客户端许可证</u>     |
| <u>第三步:添加策略分配</u>           |
| <u>第四步:连接配置文件的配置详细信息</u>    |
| <u>第五步:为连接配置文件添加地址池</u>     |
| <u>第六步:添加连接配置文件的组策略</u>     |
| 步骤 7.为连接配置文件配置安全客户端映像       |
| <u>步骤 8连接配置文件的配置访问和证书</u>   |
| 步骤 9确认连接配置文件的摘要             |
| <u>在FTD CLI中确认</u>          |
| 在VPN客户端中确认                  |
| 步骤1:确认客户端证书                 |
| <u>第二步:确认CA</u>             |
| <u>验证</u>                   |
| 步骤1:启动VPN连接                 |
| <u>第二步:确认FMC中的活动会话</u>      |
| <u>第三步:在FTD CLI中确认VPN会话</u> |
| <u>第四步:确认与服务器的通信</u>        |
| <u>故障排除</u>                 |
| 参考                          |
|                             |

# 简介

本文档介绍在由FMC管理的FTD上使用AAA和证书身份验证配置SSL思科安全客户端的步骤。

先决条件

## 要求

Cisco 建议您了解以下主题:

- 思科Firepower管理中心(FMC)
- 防火墙威胁防御虚拟(FTD)
- VPN身份验证流程

使用的组件

- 思科VMWare Firepower管理中心7.4.1
- 思科防火墙威胁防御虚拟7.4.1
- 思科安全客户端5.1.3.62

本文档中的信息都是基于特定实验室环境中的设备编写的。本文档中使用的所有设备最初均采用原 始(默认)配置。如果您的网络处于活动状态,请确保您了解所有命令的潜在影响。

# 背景信息

随着组织采取更严格的安全措施,将双因素身份验证(2FA)与基于证书的身份验证相结合已成为一种 常见做法,可增强安全性并防范未经授权的访问。 可以显著改善用户体验和安全性的功能之一是能 够预填思科安全客户端中的用户名。此功能简化了登录过程并增强了远程访问的整体效率。 本文档介绍如何在FTD上将预填充的用户名与Cisco Secure Client集成,以确保用户能够快速安全 地连接到网络。

这些证书中包含用于授权目的的公用名称。

- CA : ftd-ra-ca-common-name
- 客户端证书:sslVPNClientCN
- 服务器证书: 192.168.1.200

# 网络图

下图显示本文档示例中使用的拓扑。

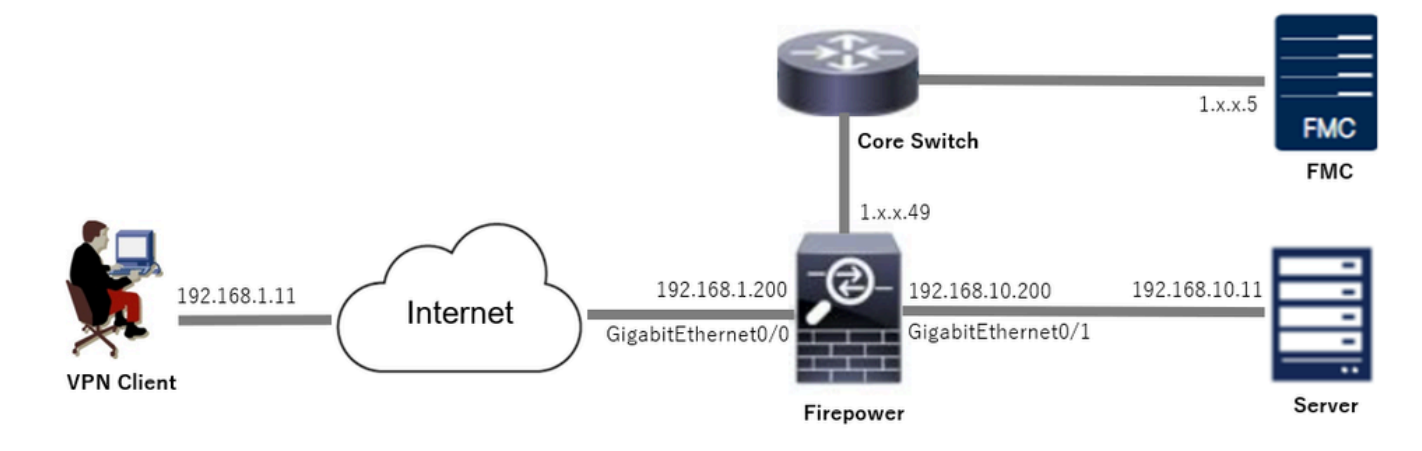

网络图

## FMC中的配置

步骤1:配置FTD接口

导航到Devices > Device Management,在Interfaces选项卡中编辑目标FTD设备,并为FTD配置内 部和外部接口。

对于GigabitEthernet0/0,

- 名称 : outside
- 安全区域: outsideZone
- IP地址: 192.168.1.200/24

对于GigabitEthernet0/1,

- 名称 : inside
- 安全区域:insideZone
- IP地址: 192.168.10.200/24

| Firewall Management<br>Devices / Secure Firewall Interfa         | Center Overview        | Analysis | Policies  | Devices | Objects Integration          |                | Depl              | oy Q    | 6 3       | 3 Ø  | admin $\vee$  | cisco SECUR      |
|------------------------------------------------------------------|------------------------|----------|-----------|---------|------------------------------|----------------|-------------------|---------|-----------|------|---------------|------------------|
| 49                                                               |                        |          |           |         |                              |                |                   |         |           |      |               | iave Cancel      |
| sco Firepower Threat Defense for VN<br>Device Routing Interfaces | /ware Inline Sets DHCP | VTEP     |           |         |                              |                |                   |         |           |      |               |                  |
| All Interfaces Virtual Tunnels                                   | ]                      |          |           |         |                              |                | Q. Search by name |         |           | Sync | Device        | Add Interfaces 🔻 |
| Interface                                                        | Logical Name           | Туре     | Security  | Zones   | MAC Address (Active/Standby) | IP Address     |                   | Path M  | onitoring | v    | irtual Router |                  |
| Management0/0                                                    | management             | Physical |           |         |                              |                |                   | Disable | d         | G    | ilobal        | Q.4              |
| GigabitEthernet0/0                                               | outside                | Physical | outsideZ  | one     |                              | 192.168.1.200/ | 24(Static)        | Disable | d         | G    | ilobal        | /                |
| GigabitEthernet0/1                                               | inside                 | Physical | insideZor | ne      |                              | 192.168.10.200 | /24(Static)       | Disable | d         | G    | ilobal        | /                |
| GigabitEthernet0/2                                               |                        | Physical |           |         |                              |                |                   | Disable | d         |      |               | /                |
| GigabitEthernet0/3                                               |                        | Physical |           |         |                              |                |                   | Disable | d         |      |               | /                |
|                                                                  |                        |          |           |         |                              |                |                   |         |           |      |               |                  |

FTD接口

第二步:确认思科安全客户端许可证

导航到设备>设备管理,编辑目标FTD设备,在设备选项卡中确认Cisco安全客户端许可证。

| Firewall Management Center<br>Devices / Secure Firewall Device Summary | Overview Analys        | is Policies Devices                                                                                                    | Objects Integration                                                         |             | Deploy                         | ९ 💕 🌣 🔞               | admin ~ "                     | SECURE      |
|------------------------------------------------------------------------|------------------------|----------------------------------------------------------------------------------------------------|-----------------------------------------------------------------------------|-------------|--------------------------------|-----------------------|-------------------------------|-------------|
| 1.5.49<br>Cisco Firepower Threat Defense for VMware                    |                        | License                                                                                                    |                                                                             | 0           |                                |                       |                               |             |
| Device Routing Interfaces Inline                                       | Sets DHCP VTEP         | License Types<br>Performance Tier:                                                                                                | FTDv5 - 100 Mbps                                                            | •           |                                |                       |                               |             |
| General                                                                | 1±                     | Essentials:                                                                                                    | ✓                                                                           | n           | n                              |                       | (                             | G           |
| Name:                                                                  | 1.7864.4               | Export-Controlled Features:                                                                                                    |                                                                             |             |                                | Cisco Firepower Threa | t Defense for VMw             | are         |
| Transfer Packets:<br>Troubleshoot:                                     | Logs CLI Download      | Malware Defense:                                                                                                    |                                                                             |             |                                |                       | 9A33F35AM<br>2024-06-14 07:38 | ISU<br>1:47 |
| Mode:                                                                  | Route                  | IPS:                                                                                                    |                                                                             | Ze          | one:                           |                       | UTC (UTC+0                    | 00)         |
| Compliance Mode:                                                       | Non                    | Carrier:                                                                                                    |                                                                             | n           | K.                             |                       | 7                             | 4.1         |
| Performance Profile:<br>TLS Crypto Acceleration:                       | Disable                | Secure Client Premier:                                                                                                    |                                                                             | 20          | one setting for<br>ased Rules: |                       | UTC (UTC+0                    | 00)         |
|                                                                        |                        | Secure Client Advantage:                                                                                                    |                                                                             |             |                                |                       |                               |             |
| Device Configuration:                                                  | Import Export Download | Secure Client VPN Only:                                                                                                    |                                                                             |             |                                |                       |                               |             |
| OnBoarding Method:                                                     | Registration Ke        | If a device already has Secure Client VPN<br>Secure Client Premier or Secure Client A<br>has Secure Client Premier or Secure Clie | I Only they cannot have<br>dvantage. If a device<br>int Advantage it cannot |             |                                |                       |                               |             |
| Inspection Engine                                                      |                        | have Secure Client VPN Only                                                                                                    |                                                                             | g           | gement                         |                       | 1                             |             |
| Inspection Engine:                                                     | Snort                  |                                                                                                    |                                                                             | Cancel Save | e Host Address:                |                       | 1.1540                        | .49         |
| Revert to Snort 2                                                      |                        |                                                                                                    |                                                                             | danser      | dary Address:                  |                       |                               |             |

安全客户端许可证

#### 第三步:添加策略分配

导航到Devices > VPN > Remote Access,单击Add按钮。

| Firewall Management Center<br>Devices / VPN / Remote Access | Overview | Analysis | Policies | Devices | Objects | Integration |               | Deploy | Q | ¢ | ° 0 | admin 🗸 | cisco SECURE |
|-------------------------------------------------------------|----------|----------|----------|---------|---------|-------------|---------------|--------|---|---|-----|---------|--------------|
|                                                             |          |          |          |         |         |             |               |        |   |   |     |         | Add          |
| Name                                                        |          |          |          | Status  |         |             | Last Modified |        |   |   |     |         |              |
| No configuration available Add a new configuration          |          |          |          |         |         |             |               |        |   |   |     |         |              |

添加远程访问VPN

输入必要信息,然后单击Next按钮。

- 名称:ftdvpn-aaa-cert-auth
- VPN协议:SSL
- 目标设备:1.x.x.49

| Firewall Management Center Overview Analysis Policies Devices Objects Integration                                                                                                    |                                                                                                    | Deploy | Q 🍯 | 00    | admin $\sim$ | cisco SECURE |
|----------------------------------------------------------------------------------------------------|----------------------------------------------------------------------------------------------------|--------|-----|-------|--------------|--------------|
| Remote Access VPN Policy Wizard           Policy Assignment              ② Connection Profile              ③ Secure Client              ④ Access & Certificate              ⑤ Summary                     |                                                                                                    |        |     |       |              |              |
| Targeted Devices and Protocols         This wizard will guide you through the required minimal steps to configure the Remote Access VPR policy with a new user-defined connection profile.         Name:* | <ul> <li>Before You Start</li> <li>Before you start, ensure the following configuration elements to be in place to complete Remote Access VPN Policy.</li> <li>Authentication Server</li> <li>Configure LOCAL or Realm or RADUS Server Group or SSO to authenticate VPN clients.</li> <li>Secure Client Package</li> <li>Make sure you have Secure Client package for VPN Client download of you have the relevant Clicso credentails to download it during the wizard.</li> <li>Device Interface</li> <li>Interfaces should be already configured on targeted devices so that they can be used as a security zone or interface group to enable VPN access.</li> </ul> |        |     |       |              |              |
|                                                                                                    |                                                                                                    |        |     | Cance | d Back       | Next         |

策略分配

第四步:连接配置文件的配置详细信息

输入连接配置文件的必要信息,然后点击本地领域项目旁边的+按钮。

- 身份验证方法:客户端证书和AAA
- 身份验证服务器:本地
- Username From Certificate:映射特定字段
- 主字段: CN (公用名)
- 辅助字段: OU(组织单位)

| E Hrewall Management Center Overview Anat<br>Devices / VPN / Setup Wizard | sis Policies Devices Objects Integration                                                                                                    | Deploy Q 🤡 🌣 🕢 admin 🗸 🐝 SECURE |
|---------------------------------------------------------------------------|----------------------------------------------------------------------------------------------------|---------------------------------|
| Remote Access VPN Policy Wizard                                           |                                                                                                    |                                 |
| 1 Policy Assignment 2 Connection Profile 3 5                              | ecure Client 6 Access & Certificate 5 Summary                                                                                                    |                                 |
|                                                                           | Connection Profile:                                                                                                    |                                 |
|                                                                           | Connection Profiles specify the tunnel group policies for a VPN connection. These policies pertain to creating the<br>tunnel itself, how AAA is accomplished and how addresses are assigned. They also include user attributes, which<br>are defined in group policies. |                                 |
|                                                                           | Connection Profile Name:* ftdvpn-aaa-cert-auth                                                                                                    |                                 |
|                                                                           | This name is configured as a connection alias, it can be used to connect to the VPN gateway                                                                                                    |                                 |
|                                                                           | Authentication, Authorization & Accounting (AAA):                                                                                                    |                                 |
|                                                                           | Specify the method of authentication (AAA, certificates or both), and the AAA servers that will be used for VPN connections.                                                                                                    |                                 |
|                                                                           | Authentication Method: Client Certificate & AAA                                                                                                    |                                 |
|                                                                           | Authentication Server.* LOCAL   (LOCAL or Ream or RADUS)                                                                                                    |                                 |
|                                                                           | Local Realm.* +                                                                                                    |                                 |
|                                                                           | Prefil username from certificate on user login window                                                                                                    |                                 |
|                                                                           | Certificate:  Map specific field  Ise entire DN (Distinguished Name) as username                                                                                                    |                                 |
|                                                                           | Primary Field: CN (Common Name)                                                                                                    |                                 |
|                                                                           | Secondary Field: OU (Organisational Unit)                                                                                                    |                                 |

连接配置文件的详细信息

从Add Realm 下拉列表中单击Local,以便添加新的本地领域。

| Firewall Management Center<br>Integration / Other Integrations / Realms | Overview Analysis Policies Devices                | Objects Integration            |          |       | Deploy Q 🧬 🌣 🔕 admin 🗸 📩      |
|-------------------------------------------------------------------------|---------------------------------------------------|--------------------------------|----------|-------|-------------------------------|
| Cloud Services Realms Identity Source                                   | ces High Availability eStreamer Host Input Client | Smart Software Manager On-Prem |          |       |                               |
| Realms Realm Sequences Sync Re                                          | suits                                             |                                |          |       |                               |
|                                                                         |                                                   |                                |          |       | Compare Realms Add Realm ~    |
| Name * Type                                                             | Description                                       |                                | Status O | Value | State                         |
| LocalRealmTest Local                                                    |                                                   |                                |          |       | Enabled Active Directory/LDAP |

添加本地领域

输入本地领域的必要信息,然后单击Save按钮。

- 名称:LocalRealmTest
- 用户名:sslVPNClientCN

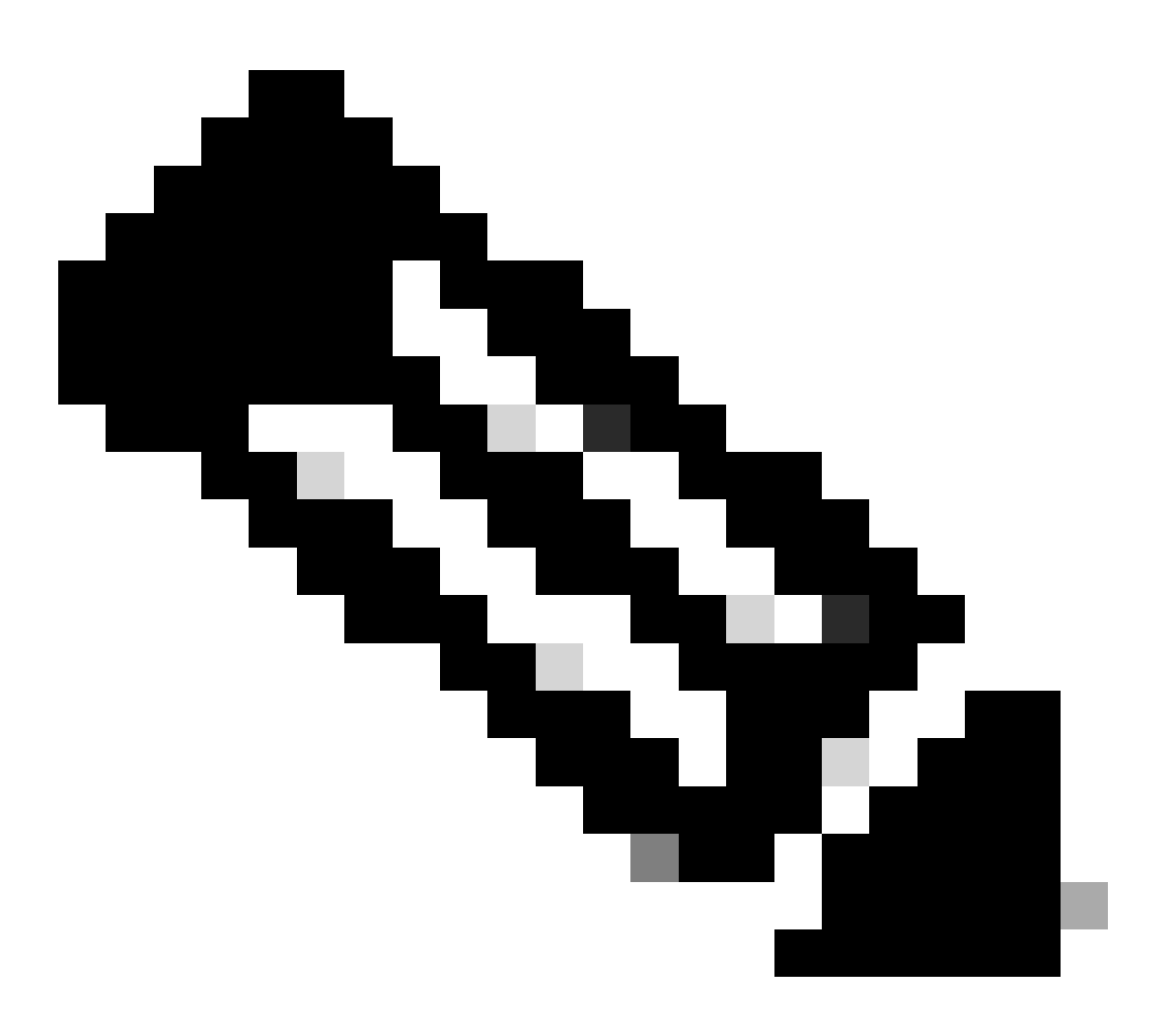

#### 注意:用户名等于客户端证书中的公用名

| Name*<br>LocalRealmTest    | Description      |
|----------------------------|------------------|
| Local User Configuration   |                  |
| ∧ ssIVPNClientCN           |                  |
| Username<br>sslVPNClientCN |                  |
| Password                   | Confirm Password |
|                            |                  |

#### Add another local user

| Save | Cancel |
|------|--------|
|      |        |

本地领域的详细信息

第五步:为连接配置文件添加地址池

#### 单击IPv4地址池项目旁边的edit按钮。

Client IP address can be assigned from AAA server, DHCP server and IP address pools. When multiple options are selected, IP address assignment is tried in the order of AAA server, DHCP server and IP address pool.

| Use AAA Server (Realm or RADIUS only) |   |
|---------------------------------------|---|
| Use DHCP Servers                      |   |
| Jse IP Address Pools                  |   |
| IPv4 Address Pools:                   | 1 |
| IPv6 Address Pools:                   | 1 |

添加IPv4地址池

### 输入必要信息以添加新的IPv4地址池。为连接配置文件选择新的IPv4地址池。

- 名称: ftdvpn-aaa-cert-pool
- IPv4地址范围:172.16.1.40-172.16.1.50
- 掩码: 255.255.255.0

 $\mathbf{0} \times$ 

| Name*                                                                                                    |        |           |
|----------------------------------------------------------------------------------------------------|--------|-----------|
| ftdvpn-aaa-cert-pool                                                                                                    |        |           |
| Description                                                                                                    |        |           |
|                                                                                                    |        |           |
| IPv4 Address Range*                                                                                                    |        |           |
| 172.16.1.40-172.16.1.50                                                                                                    |        |           |
| Format: ipaddr-ipaddr e.g., 10.72.1.1-10.72.1.150                                                                                                    |        |           |
| Mask*                                                                                                    |        |           |
| 255.255.255.0                                                                                                    |        |           |
| Allow Overrides                                                                                                    |        |           |
| Configure device overrides in the address pool object to<br>avoid IP address conflicts in case of object is shared across<br>multiple devices                                 | i      |           |
| <ul> <li>Override (0)</li> </ul>                                                                                                    |        |           |
|                                                                                                    |        |           |
|                                                                                                    | Cancel | Save      |
| IPv4地址池的详细信息                                                                                                    |        |           |
| 第六步:添加连接配置文件的组策略                                                                                                    |        |           |
| 点击组策略项旁边的+按钮。                                                                                                    |        |           |
| Group Policy:                                                                                                    |        |           |
| A group policy is a collection of user-oriented session attributes which are assigned to client when a VPN connection is established. Select or create a Group Policy object. |        |           |
| Edit Group Policy                                                                                                    |        |           |
|                                                                                                    |        |           |
|                                                                                                    | Cancel | Back Next |

0

添加组策略

输入必要信息以添加新的组策略。选择连接配置文件的新组策略。

• 名称 : ftdvpn-aaa-cert-grp

• VPN协议:SSL

# Add Group Policy

| Name:*<br>ftdvpn-aaa-cert-grp                                              |                                                                                                    |
|----------------------------------------------------------------------------|----------------------------------------------------------------------------------------------------|
| Description:                                                               |                                                                                                    |
| General Secure                                                             | Client Advanced                                                                                                    |
| VPN Protocols<br>IP Address Pools<br>Banner<br>DNS/WINS<br>Split Tunneling | VPN Tunnel Protocol:<br>Specify the VPN tunnel types that user can use. At least one tunneling mode<br>must be configured for users to connect over a VPN tunnel.<br>SSL<br>IPsec-IKEv2 |

组策略详细信息

Cancel Save

0

步骤 7.为连接配置文件配置安全客户端映像

选择secure client image file并单击Next按钮。

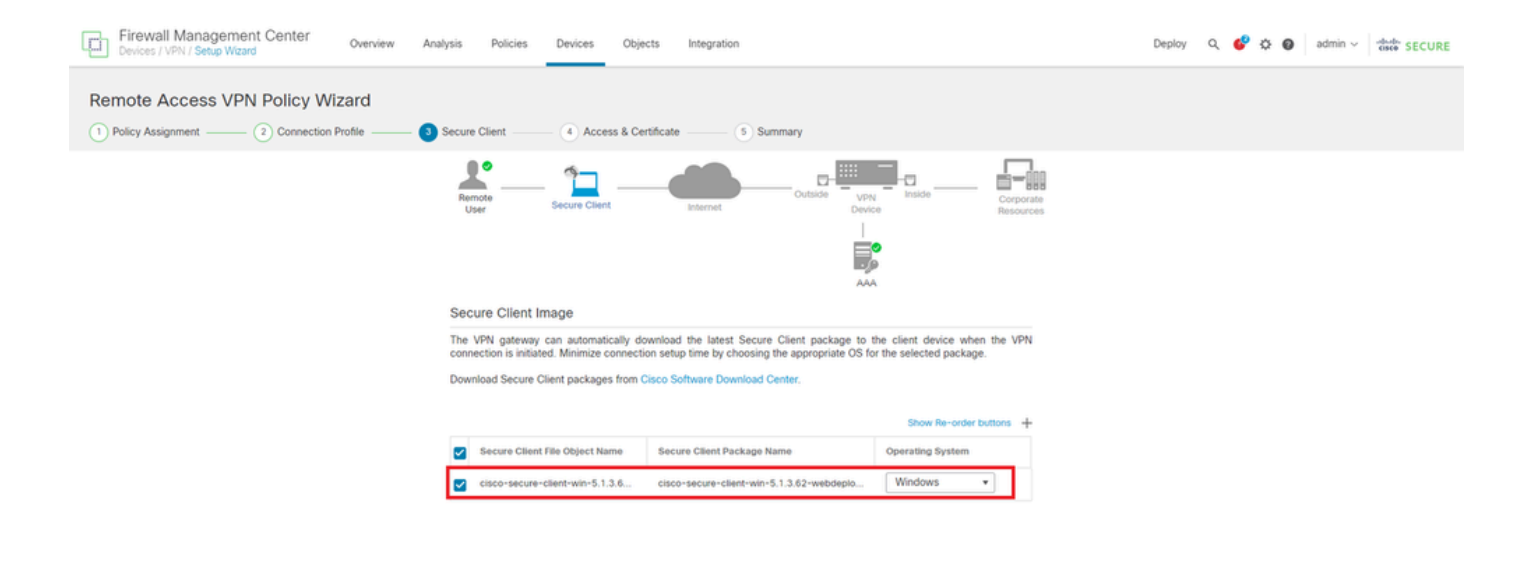

Cancel Back Next

选择安全客户端镜像

#### 步骤 8连接配置文件的配置访问和证书

为VPN连接选择Security Zone,然后单击Certificate Enrollment项目旁边的+按钮。

• 接口组/安全区域:outsideZone

| Firewall Management Center Overview Analysis<br>Devices / VPN / Setup Wizard | Policies Devices Objects Integration                                                                                                    | Deploy Q 🗳 🌣 🔕 admin 🗸 💏 SECURE |
|------------------------------------------------------------------------------|----------------------------------------------------------------------------------------------------|---------------------------------|
| Remote Access VPN Policy Wizard                                              |                                                                                                    |                                 |
| Policy Assignment (2) Connection Profile (3) Secure Cl                       | lient —— 🕘 Access & Certificate 5 Summary                                                                                                    |                                 |
| Remot                                                                        | Secure Client Internet Outside Units Corporate Resources                                                                                                    |                                 |
|                                                                              |                                                                                                    |                                 |
|                                                                              | Network Interface for Incoming VPN Access                                                                                                    |                                 |
|                                                                              | Select or create an Interface Group or a Security Zone that contains the network interfaces users<br>will access for VPN connections.                                                 |                                 |
|                                                                              | Interface group/Security Zone:* outsideZone +                                                                                                    |                                 |
|                                                                              | Enable DTLS on member interfaces                                                                                                    |                                 |
|                                                                              | ▲ All the devices must have interfaces as part of the Interface Group/Security Zone selected.                                                                                         |                                 |
|                                                                              | Device Certificates                                                                                                    |                                 |
|                                                                              | Device certificate (also called Identity certificate) identifies the VPN gateway to the remote access<br>clients. Select a certificate which is used to authenticate the VPN gateway. |                                 |
|                                                                              | Certificate Enrollment.*                                                                                                    |                                 |

选择安全区域

输入FTD证书的必要信息,并从本地计算机导入PKCS12文件。

- 名称:ftdvpn-cert
- 注册类型: PKCS12文件

## Add Cert Enrollment

| Nam<br>fto | ve*<br>Ivpn-cert |                    |                          |                                 |  |
|------------|------------------|--------------------|--------------------------|---------------------------------|--|
| Des        | cription         |                    |                          |                                 |  |
|            |                  |                    |                          |                                 |  |
| C          | A Information    | Certificate Param  | eters Key Rew            | ocation                         |  |
|            | Enrollment Ty    | pe: PKCS12 File    | •                        |                                 |  |
|            | PKCS12 Fil       | le*: ftdCert.pfx   |                          | Browse PKCS12 File              |  |
|            | Passphras        | ie*:               |                          |                                 |  |
|            | Validation Usa   | ge: 🗹 IPsec Client | SSL Client 🗌 S           | SL Server                       |  |
|            |                  | Skip Check         | for CA flag in basic cor | nstraints of the CA Certificate |  |
|            |                  |                    |                          |                                 |  |
|            |                  |                    |                          |                                 |  |
|            |                  |                    |                          |                                 |  |
|            |                  |                    |                          |                                 |  |
|            |                  |                    |                          | Cancel Save                     |  |

添加FTD证书

确认在访问和证书向导中输入的信息,然后单击下一步按钮。

0

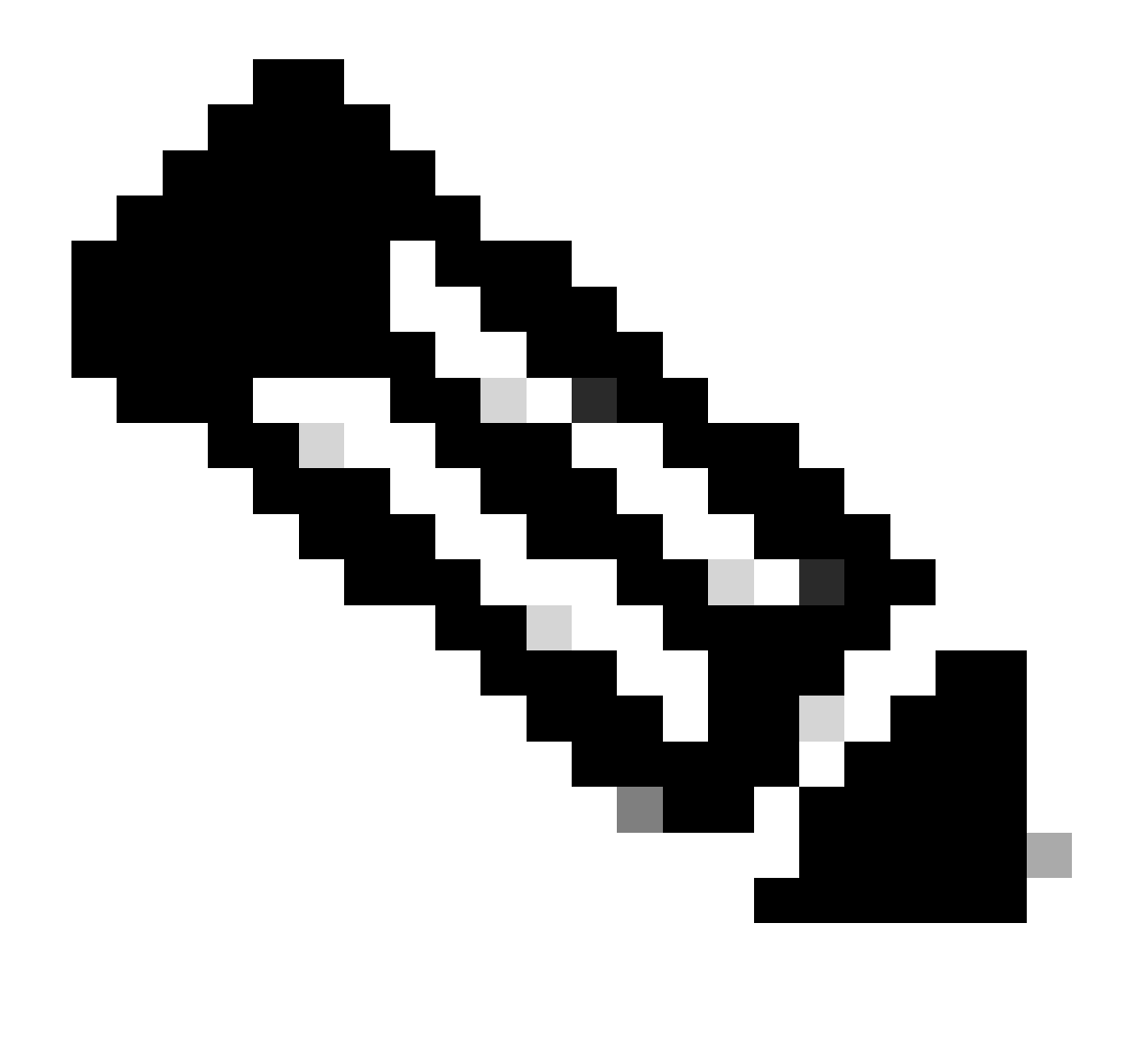

注意:启用解密流量的旁路访问控制策略(sysopt permit-vpn),以使解密的VPN流量不会受 到访问控制策略检查。

| Devices / VPN / Setup Wizard Overview Analysis Polic      | cies Devices Objects Integration                                                                                                    | Deploy Q 🧬 🌣 🕲 admin 🗸 👘 SECURE |
|-----------------------------------------------------------|----------------------------------------------------------------------------------------------------|---------------------------------|
| Remote Access VPN Policy Wizard                           |                                                                                                    |                                 |
| Daliny Assignment     Operation Drofile     Assignment    | Access & Cartificata                                                                                                    |                                 |
| () Policy Assignment () Connection Prome () Secure Client |                                                                                                    |                                 |
| Remote<br>User                                            | Secure Client Internet Outside VPN Inside Corporate<br>Resources                                                                                                    |                                 |
|                                                           |                                                                                                    |                                 |
|                                                           |                                                                                                    |                                 |
|                                                           | Network Interface for Incoming VPN Access                                                                                                    |                                 |
|                                                           | Select or create an Interface Group or a Security Zone that contains the network interfaces users<br>will access for VPN connections.                                                                                                    |                                 |
|                                                           | Interface group/Security Zone:* outsideZone +                                                                                                    |                                 |
|                                                           | Enable DTLS on member interfaces                                                                                                    |                                 |
|                                                           | All the devices must have interfaces as part of the Interface Group/Security Zone selected.                                                                                                    |                                 |
|                                                           | Device Certificates                                                                                                    |                                 |
|                                                           | Device certificate (also called identity certificate) identifies the VPN gateway to the remote access<br>clients. Select a certificate which is used to authenticate the VPN gateway.                                                         |                                 |
|                                                           | Certificate Enrollment.* ftdvpn-cert +                                                                                                    |                                 |
|                                                           | Enroll the selected certificate object on the target devices                                                                                                    |                                 |
|                                                           | Access Control for VPN Traffic                                                                                                    |                                 |
|                                                           | All decrypted traffic in the VPN tunnel is subjected to the Access Control Policy by default. Select<br>this option to bypass decrypted traffic from the Access Control Policy.                                                               |                                 |
|                                                           | Pipass Access Control policy for decrypted traffic (sysopt permit-typ)<br>This option bypasses the Access Control Policy inspection, but VPN filter ACL and<br>authorization ACL downloaded from AAA server are still applied to VPN traffic. |                                 |
| <                                                         |                                                                                                    | •                               |
|                                                           |                                                                                                    | Cancel Back Next                |

确认访问和证书中的设置

#### 步骤 9确认连接配置文件的摘要

## 确认输入的VPN连接信息,然后单击Finish按钮。

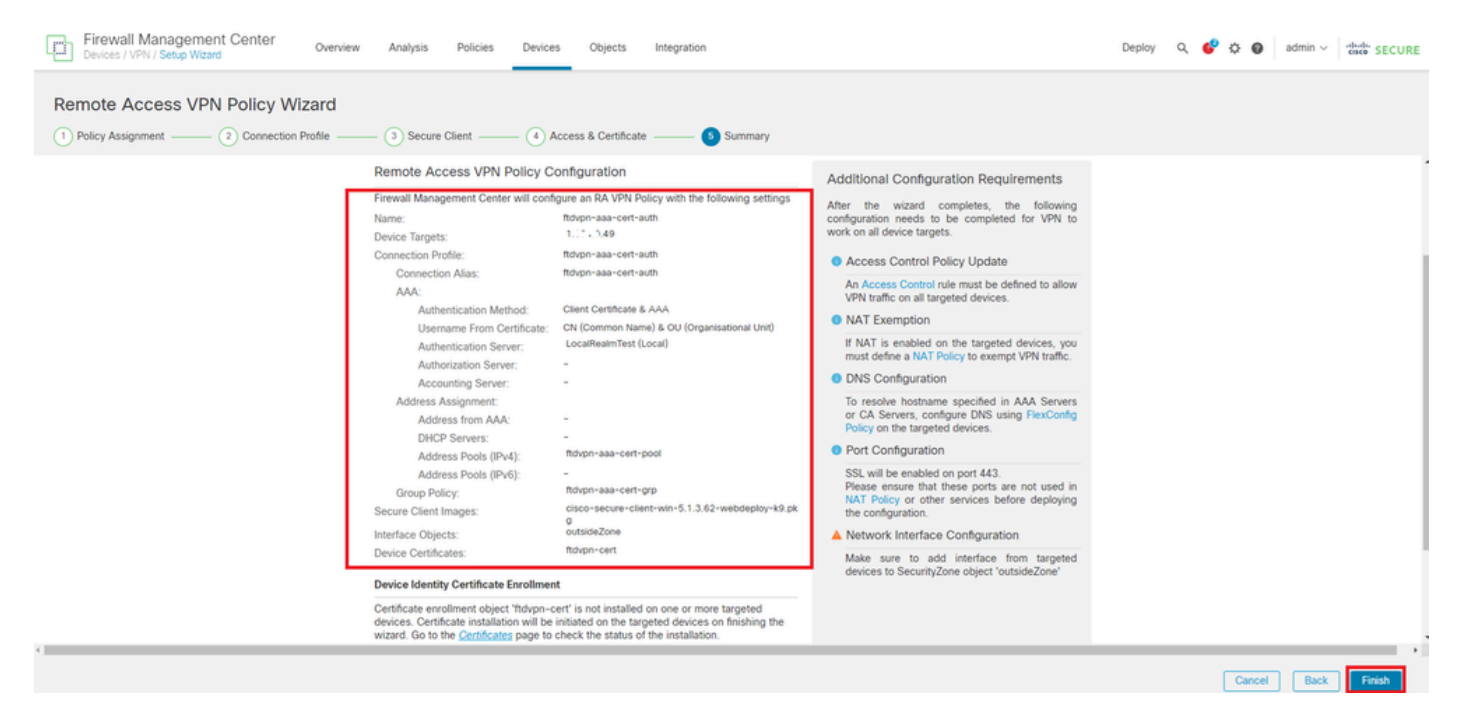

确认VPN连接的设置

确认远程访问VPN策略的摘要并将设置部署到FTD。

| Firewall Management Center<br>Devices / VPN / Edit Connection Profile Overview Analysis | Policies Devices Objects I                                                            | Integration              | Deploy Q 💕 🌣 (              | admin ~ whether SECURE      |
|-----------------------------------------------------------------------------------------|---------------------------------------------------------------------------------------|--------------------------|-----------------------------|-----------------------------|
| ftdvpn-aaa-cert-auth                                                                    |                                                                                       |                          |                             | Save Cancel                 |
| Enter Description                                                                       |                                                                                       |                          |                             |                             |
|                                                                                         |                                                                                       |                          |                             | Policy Assignments (1)      |
| Connection Profile Access Interfaces Advanced                                           |                                                                                       |                          | Local Realm: LocalRealmTest | Dynamic Access Policy: None |
|                                                                                         |                                                                                       |                          |                             |                             |
|                                                                                         |                                                                                       |                          |                             | +                           |
| Name                                                                                    | ААА                                                                                   | Group Policy             |                             |                             |
| DefaultWEBVPNGroup                                                                      | Authentication: None<br>Authorization: None<br>Accounting: None                       | E Dft0rpPolicy           |                             | /1                          |
| ftdvpn-aaa-cert-auth                                                                    | Authentication: Client Certificate & LOCAL<br>Authorization: None<br>Accounting: None | Page fidvpn-aaa-cert-grp |                             | /1                          |
|                                                                                         |                                                                                       |                          | 1                           |                             |

远程访问VPN策略摘要

#### 在FTD CLI中确认

从FMC部署后,在FTD CLI中确认VPN连接设置。

// Defines IP of interface interface GigabitEthernet0/0 nameif outside security-level 0 ip address 192.168.1.200 255.255.255.0 interface GigabitEthernet0/1 nameif inside security-level 0 ip address 192.168.10.200 255.255.255.0 // Defines a pool of addresses ip local pool ftdvpn-aaa-cert-pool 172.16.1.40-172.16.1.50 mask 255.255.255.0 // Defines a local user username sslVPNClientCN password \*\*\*\*\* encrypted // Defines Trustpoint for Server Certificate crypto ca trustpoint ftdvpn-cert keypair ftdvpn-cert crl configure // Server Certificate Chain crypto ca certificate chain ftdvpn-cert certificate 22413df584b6726c 3082037c 30820264 a0030201 02020822 413df584 b6726c30 0d06092a 864886f7 . . . . . . quit certificate ca 5242a02e0db6f7fd 3082036c 30820254 a0030201 02020852 42a02e0d b6f7fd30 0d06092a 864886f7 . . . . . . quit // Configures the FTD to allow Cisco Secure Client connections and the valid Cisco Secure Client images webvpn enable outside http-headers hsts-server enable max-age 31536000 include-sub-domains no preload hsts-client

enable x-content-type-options x-xss-protection content-security-policy anyconnect image disk0:/csm/cisco-secure-client-win-5.1.3.62-webdeploy-k9.pkg 1 regex "Windows" anyconnect enable tunnel-group-list enable cache disable error-recovery disable // Bypass Access Control policy for decrypted traffic // This setting is displayed in the 'show run all' command output sysopt connection permit-vpn // Configures the group-policy to allow SSL connections group-policy ftdvpn-aaa-cert-grp internal group-policy ftdvpn-aaa-cert-grp attributes banner none wins-server none dns-server none dhcp-network-scope none vpn-simultaneous-logins 3 vpn-idle-timeout 30 vpn-idle-timeout alert-interval 1 vpn-session-timeout none vpn-session-timeout alert-interval 1 vpn-filter none vpn-tunnel-protocol ssl-client split-tunnel-policy tunnelall ipv6-split-tunnel-policy tunnelall split-tunnel-network-list none default-domain none split-dns none split-tunnel-all-dns disable client-bypass-protocol disable vlan none address-pools none webvpn anyconnect ssl dtls enable anyconnect mtu 1406 anyconnect firewall-rule client-interface public none anyconnect firewall-rule client-interface private none anyconnect ssl keepalive 20 anyconnect ssl rekey time none anyconnect ssl rekey method none anyconnect dpd-interval client 30 anyconnect dpd-interval gateway 30 anyconnect ssl compression none anyconnect dtls compression none anyconnect modules value none anyconnect ask none default anyconnect anyconnect ssl df-bit-ignore disable // Configures the tunnel-group to use the aaa & certificate authentication tunnel-group ftdvpn-aaa-cert-auth type remote-access tunnel-group ftdvpn-aaa-cert-auth general-attributes address-pool ftdvpn-aaa-cert-pool default-group-policy ftdvpn-aaa-cert-grp // These settings are displayed in the 'show run all' command output. Start authentication-server-group LOCAL secondary-authentication-server-group none

no accounting-server-group default-group-policy ftdvpn-aaa-cert-grp username-from-certificate CN OU secondary-username-from-certificate CN OU authentication-attr-from-server primary authenticated-session-username primary username-from-certificate-choice second-certificate secondary-username-from-certificate-choice second-certificate // These settings are displayed in the 'show run all' command output. End tunnel-group ftdvpn-aaa-cert-auth webvpn-attributes authentication aaa certificate pre-fill-username client group-alias ftdvpn-aaa-cert-auth enable

#### 在VPN客户端中确认

步骤1:确认客户端证书

#### 导航到证书-当前用户>个人>证书,检查用于身份验证的客户端证书。

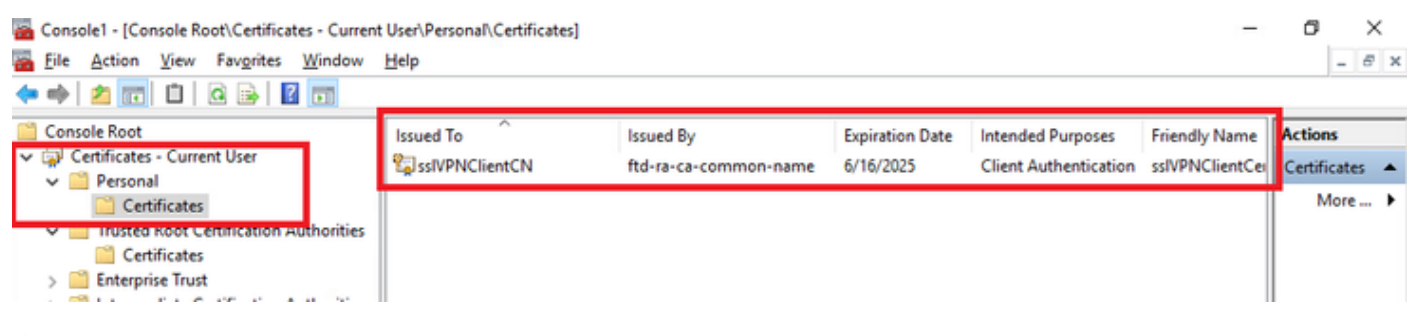

确认客户端证书

双击客户端证书,导航到详细信息,检查主题的详细信息。

• 主题:CN = sslVPNClientCN

# 🕵 Certificate

| now:                                             | <al></al>                        |                 | ~                             |   |
|--------------------------------------------------|----------------------------------|-----------------|-------------------------------|---|
| Field                                            |                                  |                 | Value                         | ^ |
| Sig                                              | nature al                        | gorithm         | sha256RSA                     | 2 |
| Sig                                              | nature h                         | ash algorithm   | sha256                        |   |
| E Iss                                            | uer                              |                 | ftd-ra-ca-common-name, Cisc   |   |
| 🔄 Va                                             | lid from                         |                 | Sunday, June 16, 2024 6:12:0  |   |
| Con Va                                           | lid to                           |                 | Monday, June 16, 2025 6:12:   |   |
| 🗐 Su                                             | bject                            | anna ann ann an | sslVPNClientCN, sslVPNClientO |   |
| Pu                                               | blic key                         |                 | RSA (2048 Bits)               |   |
| E Pu                                             | hlic kev n                       | arameterc       | 05.00                         | V |
| DN = s<br>D = Ck<br>D = Tok<br>S = Tok<br>C = JP | sivervolier<br>sco<br>kyo<br>kyo | ntCO            |                               |   |
|                                                  |                                  |                 |                               |   |
|                                                  |                                  |                 | Edit Properties Copy to File  |   |

X

第二步:确认CA

导航到证书-当前用户>受信任的根证书颁发机构>证书,检查用于身份验证的CA。

#### • 颁发者:ftd-ra-ca-common-name

| 🖀 Console1 - [Console Root\Certificates - Current                                | User\Trusted Root Certification A | uthoritie Certificates]                            |                     |                                            | -                         | ٥        | $\rightarrow$ | ζ. |
|----------------------------------------------------------------------------------|-----------------------------------|----------------------------------------------------|---------------------|--------------------------------------------|---------------------------|----------|---------------|----|
| Tile Action View Favorites Window                                                | Help                              |                                                    |                     |                                            |                           |          | - 8           | ×  |
| 🗢 🔿 🖄 📷 🖌 🛍 🕷 🔛 🖉 🖪                                                              | 1                                 |                                                    |                     |                                            |                           |          |               |    |
| Console Root                                                                     | Issued To                         | Issued By                                          | Expiration Date     | Intended Purposes                          | Friendly Nan ^            | Action   |               |    |
| Certificates - Current User     Perconal                                         | COMODO RSA Certificati            | COMODO RSA Certificati                             | 1/18/2038           | Client Authenticati                        | Sectigo (forr             | Certific | ates          | •  |
| Certificates                                                                     | Copyright (c) 1997 Micros         | Copyright (c) 1997 Micros                          | 12/30/1999          | Time Stamping                              | Microsoft Til             | M        | ore           | ۲  |
| <ul> <li>Trusted Root Certification Authorities</li> <li>Certificator</li> </ul> | DigiCert Assured ID Root          | DigiCert Assured ID Root                           | 11/9/2022           | <all></all>                                | <none></none>             | ftd-ra-  | ca            | •  |
| Cinciplise Trust                                                                 | DigiCert Assured ID Root          | DigiCert Assured ID Root                           | 11/9/2031           | Client Authenticati                        | DigiCert                  | м        | ore           | ۲  |
| > Intermediate Certification Authorities                                         | DigiCert Global Root CA           | DigiCert Global Root CA<br>DigiCert Global Root G2 | 11/9/2031 1/15/2038 | Client Authenticati<br>Client Authenticati | DigiCert<br>DigiCert Glol |          |               |    |
| Active Directory User Object     Trusted Publishers                              | DigiCert High Assurance           | DigiCert High Assurance                            | 11/9/2031           | <all></all>                                | <none></none>             |          |               |    |
| > Intrusted Certificates                                                         | DigiCert High Assurance           | DigiCert High Assurance                            | 11/9/2031           | Client Authenticati                        | DigiCert                  |          |               |    |
| > 🚞 Third-Party Root Certification Authoriti                                     | DigiCert Trusted Root G4          | DigiCert Trusted Root G4                           | 1/15/2038           | Client Authenticati                        | DigiCert Tru:             |          |               |    |
| > Trusted People                                                                 | DET Reet CA.Y2                    | DOT Root CA X3                                     | 0/20/2021           | Client Authentiesti                        | DCT Out C                 |          |               |    |
| > Client Authentication Issuers                                                  | ftd-ra-ca-common-name             | ftd-ra-ca-common-name                              | 6/16/2029           | <all></all>                                | <none></none>             |          |               |    |
| > Smart Card Trusted Roots                                                       | ClobalSign                        | ClobalSign                                         | 2/10/2020           | Clines Andhorstinati                       | ClobalCign 1              |          |               |    |
| > Provide Certificates (Local Computer)                                          | 📮 GlobalSign                      | GlobalSign                                         | 12/15/2021          | Client Authenticati                        | Google Trust              |          |               |    |

确认CA

# 验证

#### 步骤1:启动VPN连接

在终端上,启动Cisco安全客户端连接。用户名从客户端证书提取,您需要输入密码进行VPN身份验 证。

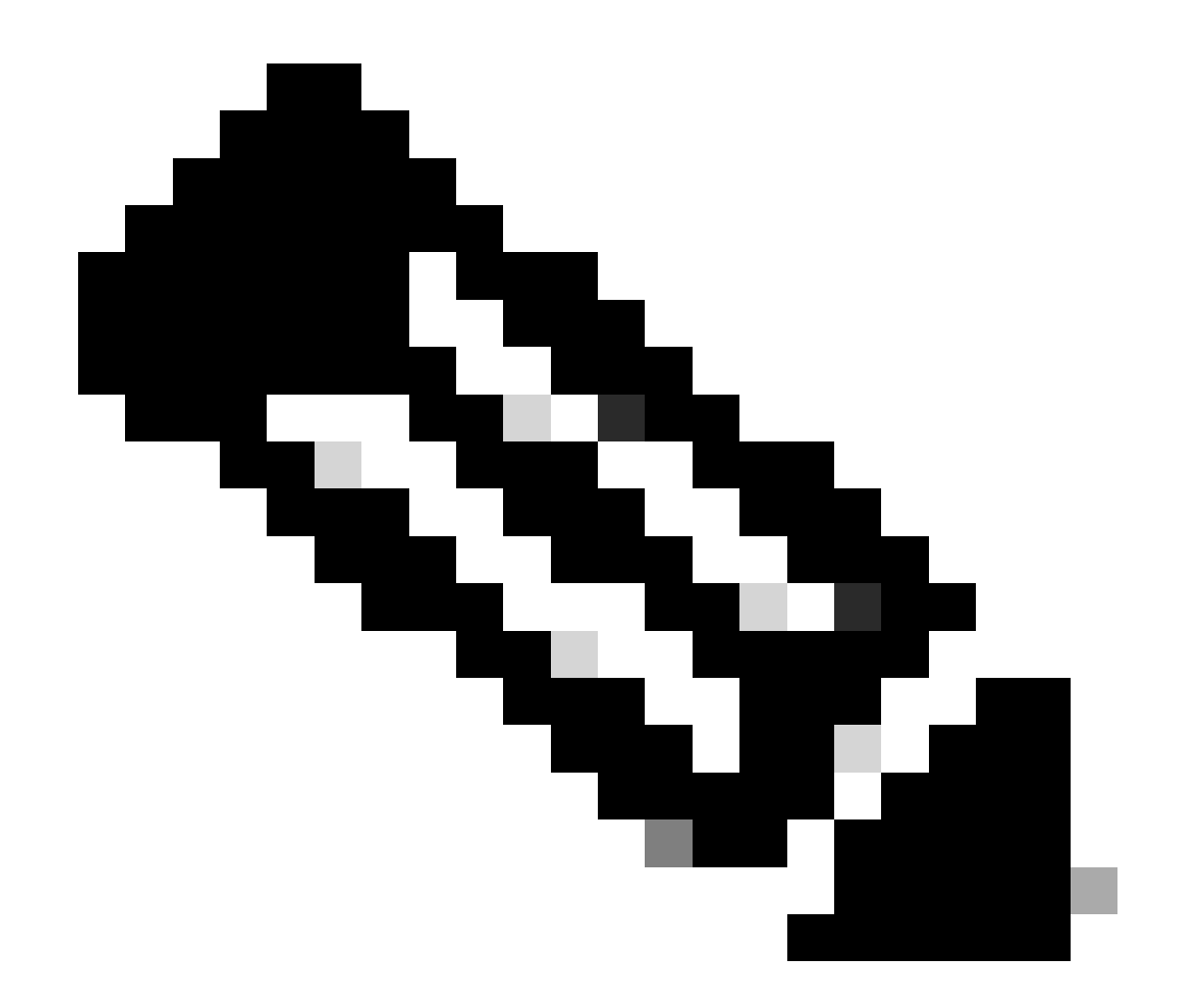

注意:用户名提取自本文档中客户端证书的CN(公用名)字段。

| Sisco Secure Client                                                  | >                             | © Cisco Secure Client   192.168.1.200 × | Sisco Secure Client                                             | ×                              |
|----------------------------------------------------------------------|-------------------------------|-----------------------------------------|-----------------------------------------------------------------|--------------------------------|
| AnyConnect VPII:<br>Contacting 192. 168. 1. 200.<br>192. 168. 1. 200 | <ul> <li>✓ Connect</li> </ul> | Group: ftdvpn-aaa-cert-auth ~           | AnyConnect VPI:<br>Connected to 192.168.1.200.<br>192.168.1.200 | <ul> <li>Disconnect</li> </ul> |
| <b>ბ</b> O                                                           |                               | Password:                               | 00:00:07                                                        | IPv4                           |
| * 0                                                                  | 69                            | OK Cancel                               |                                                                 |                                |

启动VPN连接

第二步:确认FMC中的活动会话

导航到分析>用户>活动会话,检查VPN身份验证的活动会话。

| Ę | Firewall Management Center Analysis / Densil Analysis / Densil Ana |                               |                     |                     |             |                |                |          |           |       |            |                     |                        |        |                |
|---|----------------------------------------------------------------------------------------------------|-------------------------------|---------------------|---------------------|-------------|----------------|----------------|----------|-----------|-------|------------|---------------------|------------------------|--------|----------------|
|   | Switch to legacy U                                                                                                    |                               |                     |                     |             |                |                |          |           |       |            | Switch to legacy UI |                        |        |                |
| T | Select                                                                                                    |                               |                     |                     |             |                |                |          |           |       |            |                     |                        | ×      | efresh Log Out |
| Ø | Showing the 1 and only session                                                                                                    | <u>+</u>                      |                     |                     | _           |                |                |          |           |       |            |                     |                        |        | E              |
|   | LosinTime                                                                                                    | Realm/Username                | Last.Seen 4         | Authentication Type | Current.IP  | Basim          | Usemane        | ExitName | Last Name | Email | Department | Phone Number        | Discovery, Application | Device | A              |
|   | 2024-06-17 11:38:22                                                                                                    | LocalRealmTest(ssIVPNClientCN | 2024-06-17 11:38:22 | VPN Authentication  | 172.16.1.40 | LocalRealmTest | ss/VPNClientCN |          |           |       |            |                     | LDAP                   | 1      |                |

确认活动会话

## 第三步:在FTD CLI中确认VPN会话

在FTD (Lina) CLI中运行show vpn-sessiondb detail anyconnect命令以确认VPN会话。

ftd702# show vpn-sessiondb detail anyconnect

Session Type: AnyConnect Detailed

Username : sslVPNClientCN Index : 7 Assigned IP : 172.16.1.40 Public IP : 192.168.1.11 Protocol : AnyConnect-Parent SSL-Tunnel DTLS-Tunnel License : AnyConnect Premium Encryption : AnyConnect-Parent: (1)none SSL-Tunnel: (1)AES-GCM-128 DTLS-Tunnel: (1)AES-GCM-256 Hashing : AnyConnect-Parent: (1)none SSL-Tunnel: (1)SHA256 DTLS-Tunnel: (1)SHA384 Bytes Tx : 14780 Bytes Rx : 15386 Pkts Tx: 2 Pkts Rx: 37 Pkts Tx Drop: 0 Pkts Rx Drop: 0 Group Policy : ftdvpn-aaa-cert-grp Tunnel Group : ftdvpn-aaa-cert-auth Login Time : 02:38:22 UTC Mon Jun 17 2024 Duration: 0h:01m:22s Inactivity : 0h:00m:00s VLAN Mapping : N/A VLAN : none Audt Sess ID : cb00718200007000666fa19e Security Grp: none Tunnel Zone: 0

AnyConnect-Parent Tunnels: 1 SSL-Tunnel Tunnels: 1 DTLS-Tunnel Tunnels: 1

AnyConnect-Parent: Tunnel ID : 7.1 Public IP : 192.168.1.11 Encryption : none Hashing : none TCP Src Port : 50035 TCP Dst Port : 443 Auth Mode : Certificate and userPassword Idle Time Out: 30 Minutes Idle TO Left : 28 Minutes Client OS : win Client OS ver: 10.0.15063 Client Type : AnyConnect Client Ver : Cisco AnyConnect VPN Agent for Windows 5.1.3.62 Bytes Tx : 7390 Bytes Rx : 0 Pkts Tx : 1 Pkts Rx : 0 Pkts Tx Drop : 0 Pkts Rx Drop : 0

SSL-Tunnel: Tunnel ID : 7.2 Assigned IP : 172.16.1.40 Public IP : 192.168.1.11 Encryption : AES-GCM-128 Hashing : SHA256 Ciphersuite : TLS\_AES\_128\_GCM\_SHA256 Encapsulation: TLSv1.3 TCP Src Port : 50042 TCP Dst Port : 443 Auth Mode : Certificate and userPassword Idle Time Out: 30 Minutes Idle TO Left : 28 Minutes Client OS : Windows Client Type : SSL VPN Client Client Ver : Cisco AnyConnect VPN Agent for Windows 5.1.3.62 Bytes Tx : 7390 Bytes Rx : 2292 Pkts Tx : 1 Pkts Rx : 3 Pkts Tx Drop : 0 Pkts Rx Drop : 0

DTLS-Tunnel: Tunnel ID : 7.3 Assigned IP : 172.16.1.40 Public IP : 192.168.1.11 Encryption : AES-GCM-256 Hashing : SHA384 Ciphersuite : ECDHE-ECDSA-AES256-GCM-SHA384 Encapsulation: DTLSv1.2 UDP Src Port : 56382 UDP Dst Port : 443 Auth Mode : Certificate and userPassword Idle Time Out: 30 Minutes Idle TO Left : 29 Minutes Client OS : Windows Client Type : DTLS VPN Client Client Ver : Cisco AnyConnect VPN Agent for Windows 5.1.3.62 Bytes Tx : 0 Bytes Rx : 13094 Pkts Tx : 0 Pkts Rx : 34 Pkts Tx Drop : 0 Pkts Rx Drop : 0

第四步:确认与服务器的通信

从VPN客户端向服务器发出ping命令,确认VPN客户端与服务器之间的通信成功。

# C:\Users\CALO>ping 192.168.10.11 Pinging 192.168.10.11 with 32 bytes of data: Reply from 192.168.10.11: bytes=32 time=12ms TTL=128 Reply from 192.168.10.11: bytes=32 time=87ms TTL=128 Reply from 192.168.10.11: bytes=32 time=3ms TTL=128 Ping statistics for 192.168.10.11: Packets: Sent = 4, Received = 4, Lost = 0 (0% loss), Approximate round trip times in milli-seconds: Minimum = 3ms, Maximum = 87ms, Average = 26ms

Ping成功

在FTD (Lina) CLI中运行capture in interface inside real-time命令以确认数据包捕获。

```
ftd702#
```

#### capture in interface inside real-time

#### Use ctrl-c to terminate real-time capture

1: 03:39:25.729881 172.16.1.40 > 192.168.10.11 icmp: echo request 2: 03:39:25.730766 192.168.10.11 > 172.16.1.40 icmp: echo reply 3: 03:39:26.816211 172.16.1.40 > 192.168.10.11 icmp: echo request 4: 03:39:26.818683 192.168.10.11 > 172.16.1.40 icmp: echo reply 5: 03:39:27.791676 172.16.1.40 > 192.168.10.11 icmp: echo request 6: 03:39:27.792195 192.168.10.11 > 172.16.1.40 icmp: echo reply 7: 03:39:28.807789 172.16.1.40 > 192.168.10.11 icmp: echo request 8: 03:39:28.808399 192.168.10.11 > 172.16.1.40 icmp: echo request

#### 故障排除

您可以在Lina引擎的调试系统日志和Windows PC上的DART文件中找到有关VPN身份验证的信息。

#### 这是Lina引擎中的调试日志示例。

#### // Certificate Authentication

Jun 17 2024 02:38:03: %FTD-7-717029: Identified client certificate within certificate chain. serial number: 6EC79930B231EDAF, subject name: CN=ssIV Jun 17 2024 02:38:03: %FTD-6-717028: Certificate chain was successfully validated with warning, revocation status was not checked. Jun 17 2024 02:38:03: %FTD-6-717022: Certificate was successfully validated. serial number: 6EC79930B231EDAF, subject name: CN=ssIVPNClientCl

#### // Extract username from the CN (Common Name) field

Jun 17 2024 02:38:03: %FTD-7-113028: Extraction of username from VPN client certificate has been requested. [Request 5] Jun 17 2024 02:38:03: %FTD-7-113028: Extraction of username from VPN client certificate has completed. [Request 5]

// AAA Authentication

Jun 17 2024 02:38:22: %FTD-6-113012: AAA user authentication Successful : local database : user = sslVPNClientCN Jun 17 2024 02:38:22: %FTD-6-113009: AAA retrieved default group policy (ftdvpn-aaa-cert-grp) for user = sslVPNClientCN Jun 17 2024 02:38:22: %FTD-6-113008: AAA transaction status ACCEPT : user = sslVPNClientCN

#### 这些调试可以从FTD的诊断CLI运行,CLI提供可用于对配置进行故障排除的信息。

- debug crypto ca 14
- debug webvpn anyconnect 255
- debug crypto ike-common 255

#### 参考

<u>为移动访问配置基于Anyconnect证书的身份验证</u>

#### 关于此翻译

思科采用人工翻译与机器翻译相结合的方式将此文档翻译成不同语言,希望全球的用户都能通过各 自的语言得到支持性的内容。

请注意:即使是最好的机器翻译,其准确度也不及专业翻译人员的水平。

Cisco Systems, Inc. 对于翻译的准确性不承担任何责任,并建议您总是参考英文原始文档(已提供 链接)。